# Monitor User Manual

The color and the appearance may differ depending on the product, and the specifications are subject to change without prior notice to improve the performance.

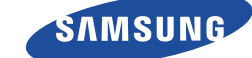

# **MAJOR SAFETY PRECAUTIONS**

| Before You Start        | 1-1 |
|-------------------------|-----|
| Custody and Maintenance | 1-2 |
| Cleaning the Monitor    | 1-3 |
| Safety Precautions      | 1-4 |

# **INSTALLING THE PRODUCT**

| Package Contents     | 2-1 |
|----------------------|-----|
| Installing the Stand | 2-2 |
| Connecting with a PC | 2-3 |
| Kensington Lock      | 2-4 |

# **USING THE PRODUCT**

| Standard Signal Mode Table | 3-1 |
|----------------------------|-----|
| Product Operating Buttons  | 3-2 |
| MagicTune                  | 3-3 |

# TROUBLESHOOTING

| Monitor Self-Diagnosis    | 4-1 |
|---------------------------|-----|
| Before Requesting Service | 4-2 |
| FAQ                       | 4-3 |

# **MORE INFORMATION**

| Specifications                            | 5-1 |
|-------------------------------------------|-----|
| Power Saving Function                     | 5-2 |
| Contact SAMSUNG WORLDWIDE                 | 5-3 |
| Correct Disposal of This Product          |     |
| (Waste Electrical & Electronic Equipment) | 5-4 |

# 1-1 Before You Start

### Icons used in this manual

| ICON | NAME    | MEANING                                                                         |
|------|---------|---------------------------------------------------------------------------------|
| !    | Caution | Indicates cases where the function may not work or the setting may be canceled. |
|      | Note    | Indicates a hint or tip to operate a function.                                  |

## **Using this Manual**

- Make yourself fully aware of the safety precautions before using this product.
- If a problem occurs, refer to the 'Troubleshooting' section.

# **Copyright Notice**

The contents of this manual are subject to change without prior notice for performance improvement.

#### Copyright © 2011 Samsung Electronics Co., Ltd. All Rights Reserved.

The copyright of this manual is reserved by Samsung Electronics, Co., Ltd.

The contents of this manual may not be partially or in whole reproduced, distributed or used in any form without the written permission of Samsung Electronics, Co., Ltd.

The SAMSUNG logo and SyncMaster are the registered trademarks of Samsung Electronics, Co., Ltd.

Microsoft, Windows and Windows NT are the registered trademarks of Microsoft Corporation.

VESA, DPM and DDC are the registered trademarks of the Video Electronics Standard Association.

The ENERGY STAR® logo is the registered trademark of the U.S. Environmental Protection Agency.

All other trademarks mentioned herein belong to their respective companies.

# 1-2 Custody and Maintenance

#### **External Surface and Screen Maintenance**

Clean the product with a soft dry cloth.

- Do not clean the product with an inflammable substance such as benzene or thinner or with a wet cloth. This may result in a problem with the product.
- Do not scratch the screen with your fingernails or a sharp object.

This may result in scratches or damage to the product.

• Do not clean the product directly by spraying water onto the product.

If water enters the product, it may result in fire, electric shock or a problem with the product.

- A white stain may be generated on the surface of the highglossy model due to the inherent characteristics of the material, if a supersonic humidifier is used.
- The appearance and the color may differ depending on the model.

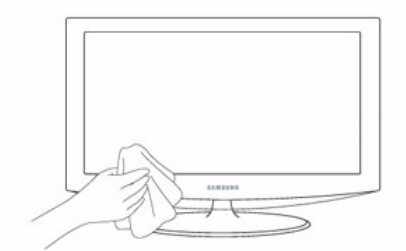

#### Securing the Installation Space

- Keep the required distances between the product and other objects (e.g. walls) to ensure proper ventilation. Failing to do so may result in fire or a problem with the product due to an increase in the internal temperature. Install the product so the required distances shown in the figure are kept.
  - The appearance may differ depending on the product.

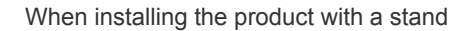

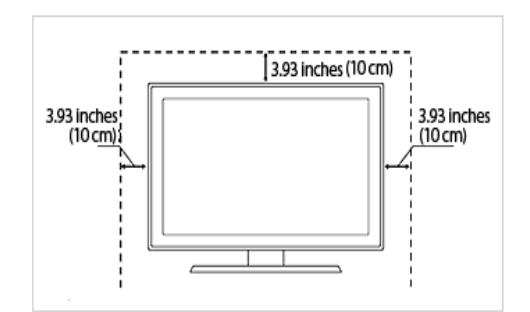

#### About persistent images

- Displaying a still image for a long time may create a persistent image or stain on the screen. If you do not use the product for a long time, set the power-saving mode or screen saver.
- Due to technological constraints of the panel manufacturer, the images generated by this product may appear either brighter or darker than normal for approximately 1 ppm (parts per million) pixels.

The number of sub-pixels by panel type: The number of Sub-Pixels = Max. Horizontal Resolution x Max. Vertical Resolution x 3

Example) If the maximum resolution is 1920 x 1080, the number of sub-pixels is 1920 x 1080 x 3 = 6,220,800.

# 1-3 Cleaning the Monitor

#### **Cleaning the Monitor**

• The panel and exterior of the cutting-edge monitor scratch easily and require careful attention. Clean the monitor according to the following steps.

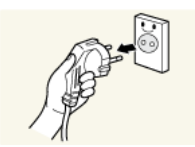

- 1. Power off the monitor and PC.
- 2. Disconnect the power cable from the monitor.

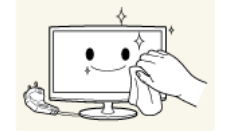

- To avoid electric shock, be sure you disconnect the cable by gripping the plug and do not touch the cable with wet hands.
- 3. Wipe the monitor using a soft, slightly damp cloth that has been squeezed .

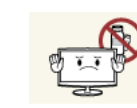

Do not use a cleaning agent that contains alcohol or solvents, or that is surface active. Otherwise, the exterior may discolor or crack or the panel coating may come off.

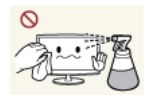

Do not spray water or cleaning agent directly onto the monitor. Otherwise, the liquid may sink into the monitor and cause a fire, electric shock, or failure.

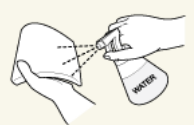

4. Clean the exterior of the monitor using a soft cloth dampened with a small amount of water.

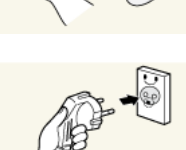

- 5. Connect the power cable to the monitor after you have finished cleaning.
- 6. Power on the monitor and PC.

#### **Precautions for Storage**

- Using an ultrasonic humidifier may cause white stains on a highly glossy product.
  - Be sure you contact the nearest service center (paid service) for cleaning the inside of the monitor.

# 1-4 Safety Precautions

#### Icons used for safety precautions

| ICON | NAME    | MEANING                                                                                                    |
|------|---------|----------------------------------------------------------------------------------------------------|
|      | Warning | Failing to follow the precautions marked with this sign, may result in a serious injury or even a fatality.  |
|      | Caution | Failing to follow the precautions marked with this sign, may result in a personal injury or property damage. |

### **Meaning of Signs**

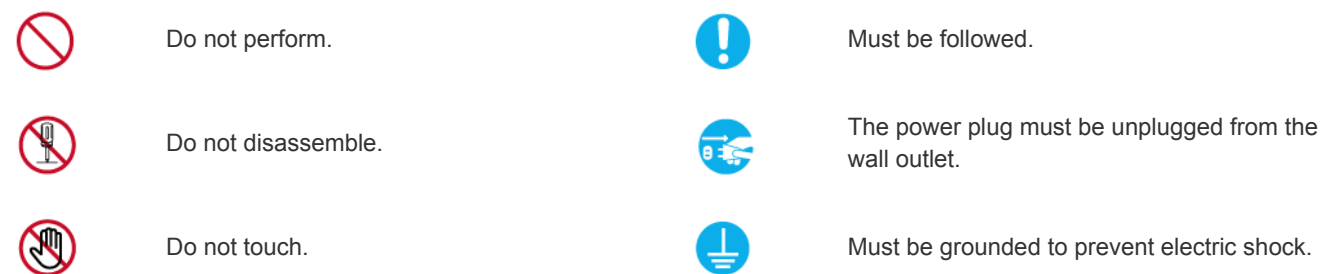

### **Power Related**

The product image used in the following pictures for your reference may look different from the actual product.

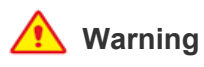

Avoid using a damaged power cord or plug or a loose power outlet.

 Otherwise, it may result in electric shock or fire.

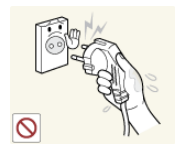

Avoid plugging in or unplugging the power supply with wet hands.

Otherwise, it may result in electric shock.

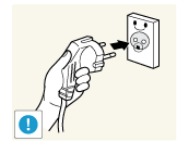

Make sure to connect the power cord to a grounded wall outlet (for insulation class 1 equipment only).

 Otherwise, it may result in electric shock or injury.

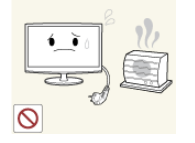

Keep the power cord and the product away from a heater.

Otherwise, it may result in electric shock or fire.

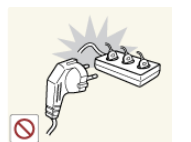

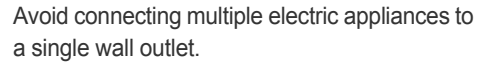

• Otherwise, it may result in fire due to overheating of the wall outlet.

Plug the power plug in firmly.

• Otherwise, it may result in fire.

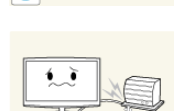

Avoid bending or twisting the power cord excessively and avoid placing heavy objects on the cord.

• Otherwise, it may result in electric shock or fire due to a damaged power cord.

If the pins of the power plug or the wall outlet are covered in dust, clean it using a dry cloth.

• Otherwise, it may result in fire.

Jour reference may look different

d

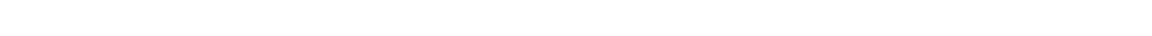

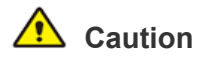

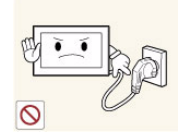

Avoid unplugging the power plug while the product is operating.

Otherwise, it may damage the product due to electric shock.

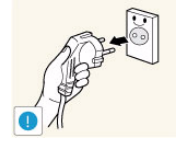

- When unplugging the power plug from the wall outlet, make sure to hold it by the plug and not by the cord.
- Otherwise, it may result in electric shock or fire.

Make sure to use only the power cord supplied by our company. In addition, do not use the power cord of another electric appliance.

Otherwise, it may result in electric shock or fire.

Connect the power plug to a wall outlet that can be easily reached.

When a problem occurs with the product, you must unplug the power plug to cut the power off completely. You cannot cut the power off completely using only the power button on the product.

# Installation Related

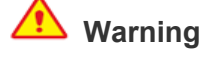

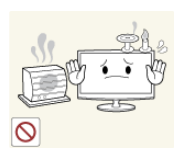

Avoid placing burning candles, mosquitorepellent or cigarettes on the product and installing the product near a heater.

Otherwise, it may result in fire.

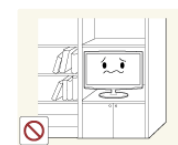

Avoid installing the product in a badly-ventilated location such as inside a bookshelf or closet.

Otherwise, it may result in fire due to internal over-heating.

Keep the plastic bags used to pack the product away from children.

If children place the plastic bags over their heads, they may suffocate.

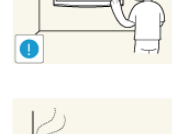

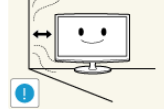

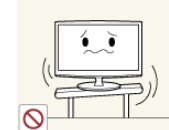

Ask an installation engineer or relevant company to install the product onto the wall.

- Otherwise, it may result in injury.
- Make sure to use the specified wall mount.

Keep a distance of at least 10 cm from the wall when installing the product for ventilation.

Otherwise, it may result in fire due to internal over-heating.

Avoid installing the product in a location that is unstable or exposed to excessive vibrations such as on an unstable or slanted shelf.

- The product may fall and this may result in damage to the product or injury.
- If you use the product in a location exposed to excessive vibrations, it may result in a problem with the product or fire.

Avoid installing the product in a location exposed to direct sunlight and installing the product near a heat source such as a fire or heater.

This may shorten the product life cycle or cause fire

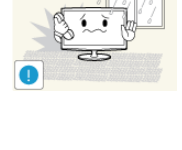

Avoid installing the product in a location exposed to dust, moisture (sauna), oil, smoke or water (rain drops) and installing it within a vehicle.

This may result in electric shock or fire.

Avoid installing the product at an easily reachable height where children may reach it.

- If a child touches the product, the product may fall and this may result in injury.
- Since the front part is heavier, install the product on a flat and stable surface.

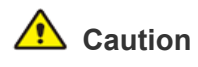

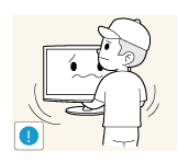

Do not let the product drop while moving it.

This may result in a problem with the product or injury.

When installing the product on a console or

shelf, make sure that the front of the product

does not protrude out of the console or shelf.

to the size of the product.

Otherwise, this may cause the product to fall off and result in a malfunction or injury. Make sure to use a cabinet or shelf suitable

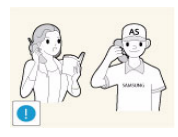

If the product is installed in a location where the operating conditions vary considerably, a serious quality problem may occur due to the surrounding environment. In this case, install the product only after consulting one of our service engineers about the matter.

Places exposed to microscopic dust, chemicals, too high or low temperature, high humidity, such as airports or stations where the product is continuously used for a long time and so on.

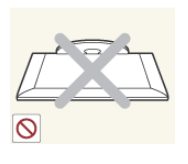

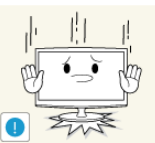

Do not place the product face down on the floor.

This may damage the panel of the product.

When putting the product down, handle it gently.

Otherwise, it may result in a problem with the product or injury.

# **Usage Related**

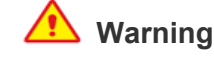

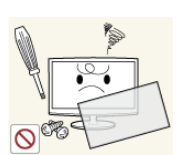

Since a high voltage runs through the product, never disassemble, repair or modify the product yourself.

- Otherwise, it may result in fire or electric shock.
- If the product needs to be fixed, contact a service center.

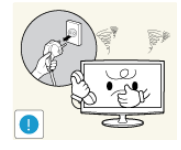

If the product generates a strange noise, a burning smell, or smoke, unplug the power plug immediately and contact a service center.

Otherwise, it may result in electric shock or • fire.

If you drop the product or the case is dam-

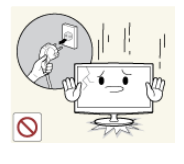

- aged, turn the power off and unplug the power cord. Contact a service center.
- shock.

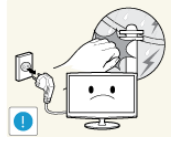

Otherwise, it may result in fire or electric

When thunder or lighting occurs, unplug the

power cord and under no circumstance touch the antenna cable as this is dangerous.

Otherwise, it may result in electric shock or fire.

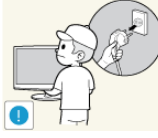

When cleaning the product, do not spray water directly over the product parts.

- Make sure that water does not enter the product.
- Otherwise, it may result in fire, electric shock or a problem with the product.

Avoid letting children to hang or climb onto the product.

Otherwise, it may result in the product falling and this may result in injury or death.

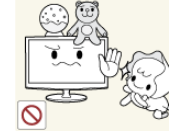

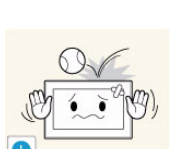

Avoid placing objects such as toys and cookies on top of the product.

If a child hangs over the product to grab an object, the object or the product may fall and this may result in injury or even death.

Avoid dropping an object over the product or cause impact to the product.

Otherwise, it may result in electric shock or fire.

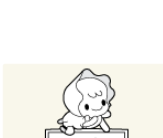

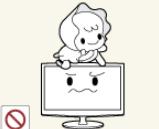

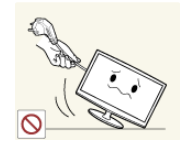

Avoid moving the product by pulling the power cord or antenna cable.

Otherwise, it may result in electric shock, fire or a problem with the product due to damage to the cable.

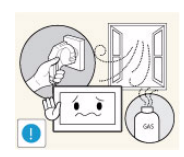

When a gas leak occurs, do not touch the product or the power plug and ventilate immediately.

- A spark may result in an explosion or fire.
- During a thunder or lighting storm, do not touch the power cord or antenna cable.

Avoid using or placing inflammable spray or

This may result in an explosion or fire.

objects near the product.

Avoid lifting up or move the product by holding only the power cord or signal cable.

Otherwise, it may result in electric shock, fire or a problem with the product due to damage to the cable.

Take care not to block the vent by a table cloth or curtain.

Otherwise, it may result in fire due to internal overheating.

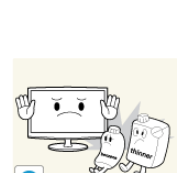

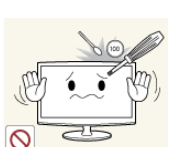

Avoid inserting metal objects such as a chopsticks, coins or hairpins, or inflammable objects into the product (the vents, ports, etc).

- If water or an alien substance enters the product, turn the power off, unplug the power cord and contact a service center.
- Otherwise, it may result in a problem with the product, electric shock or fire.

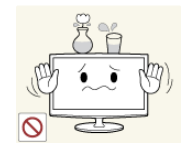

Avoid placing a liquid container such as a vase, flowerpot, beverage, cosmetics or drugs, or a metal object over the product.

- If water or an alien substance enters the product, turn the power off, unplug the power cord and contact a service center.
- Otherwise, it may result in a problem with the product, electric shock or fire.

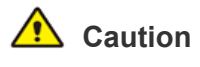

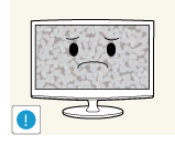

Displaying a still image for a long time may create a persistent image or stain on the screen.

If you do not use the product for a long time, use the power-saving mode or set the screensaver to the moving picture mode.

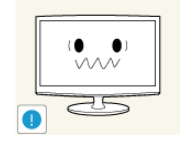

Set the appropriate resolution and frequency for the product.

Otherwise, it may result in eye strain.

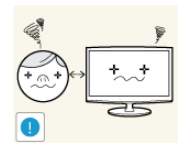

Watching the product from too close a distance continuously may damage your eyesight.

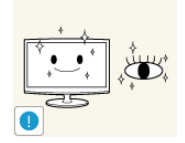

- It is important to give your eyes some rest (5 minutes every hour) when viewing the product screen for long periods of time.
- This will alleviate any eye strain.

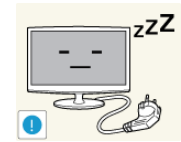

When not using the product for a long time such as leaving your home, unplug the power cord from the wall outlet.

Otherwise, it may cause dust accumulation and result in fire caused by overheating or short circuit or result in an electric shock.

Avoid turning the product upside down or move the product holding only the stand.

This may cause the product to fall resulting in damage to the product or injury.

Avoid using a humidifier or cooker near the product.

Otherwise, it may result in electric shock or fire.

Since the display panel is hot after using it for a long time, do not touch the product.

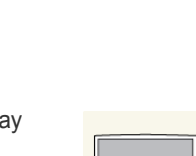

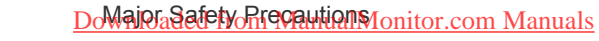

Keep small accessories away from the children.

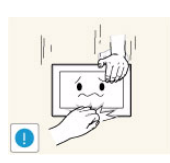

Take care when adjusting the angle of the product or the height of the stand.

- If your hand or finger is caught, you may be injured.
- If the product is tilted excessively, the product may fall and this may result in injury.

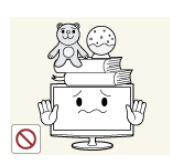

Avoid placing a heavy object over the product.

Otherwise, it may result in a problem with the product or injury.

# Maintaining the Correct Posture when Using this Product

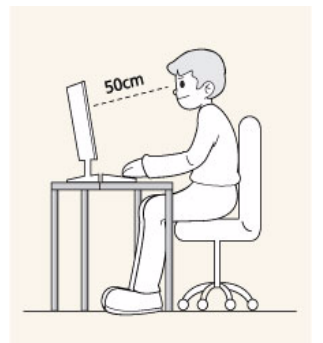

Maintain the correct posture when using this product.

- Straighten your back.
- Keep a distance of 45~50 cm from your eyes to the screen. Look down at the screen and face the screen forwards.
- Adjust the angle of the product so that light is not reflected onto the screen.
- Keep your elbow at a right angle and keep your arm level with the back of your hand.
- Keep your elbow at a right angle.
- Place your heels flat on the ground while keeping your knees at an angle of 90 degrees or higher and maintain the position of your arm so that your arm is below your heart.

# **2** Installing the Product

# 2-1 Package Contents

- Unpack the product and check if all of the following contents have been included.
  - Store the packaging box in case you need to move the Product at a later stage.

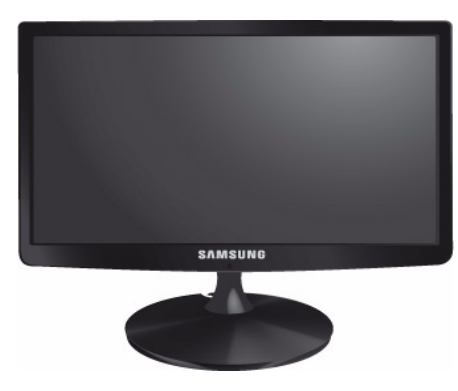

Monitor

| Contents            |                                                      |             |                 |
|---------------------|------------------------------------------------------|-------------|-----------------|
|                     | $\Box$                                               |             |                 |
| Installation Manual | Product Warranty<br>(Not available in all locations) | D-Sub Cable | Stand Connector |
|                     |                                                      |             |                 |
| Stand               | Power Cord                                           | DC-Adapter  |                 |

The cables provided may vary depending on the product you purchase.

# 2-2 Installing the Stand

Before assembling the product, place the product down on a flat and stable surface so that the screen is facing downwards.

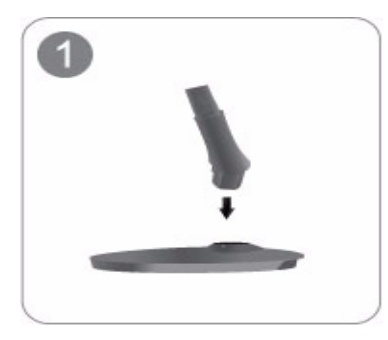

Insert the Stand Connector into the Stand in the direction shown by the figure.

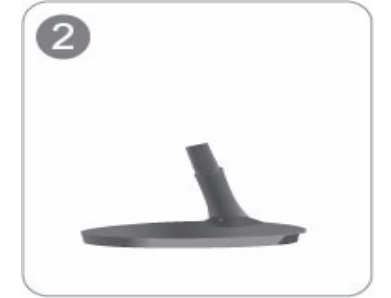

Check if the Stand Connector is firmly connected.

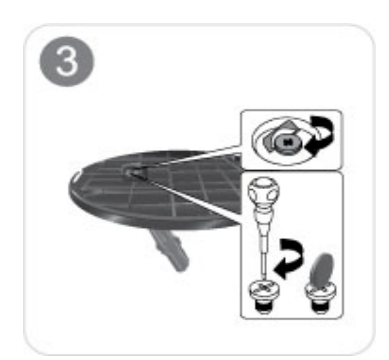

Turn the connecting screw at the bottom of the stand fully so that it is completely fixed.

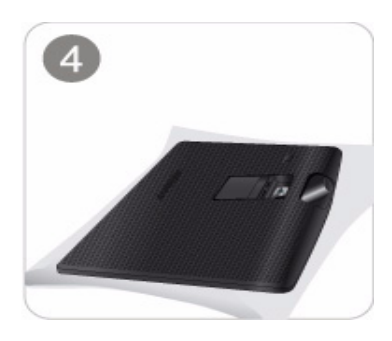

Place a soft cloth over the table to protect the product and place the product onto the cloth so that the front of the product is facing downwards.

Hold the main body of the product with your hand as shown by the figure.

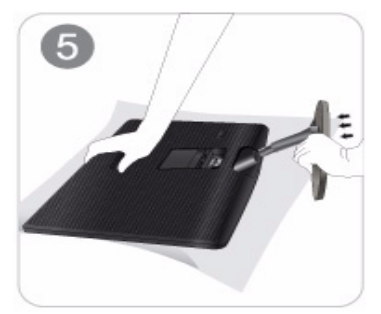

Push the assembled stand into the main body in the direction of the arrow as shown in the figure.

#### - Caution

Avoid lifting the product holding only the stand.

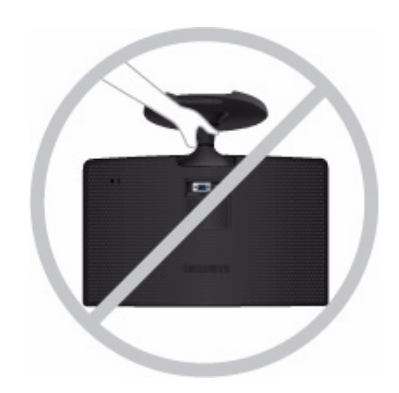

Disassembly is in the reverse order of the assembly.

# 2-3 Connecting with a PC

- S The connecting part may differ depending on the product model.
- 1. Connect the product to a PC depending on the video output supported by the PC.
  - When the graphics card provides D-Sub (<Analog>) output
  - Connect the [RGB IN] port of the product to the [D-Sub] port of the PC with the D-Sub cable.

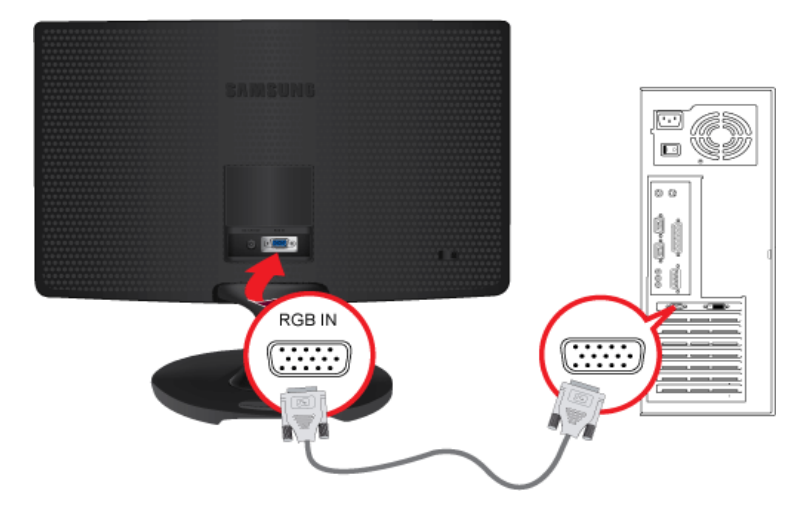

2. Connect the power adapter to [DC 12V/14V] on the rear of the product. Connect the power cord to the adapter and wall socket.

(The input voltage is switched automatically.)

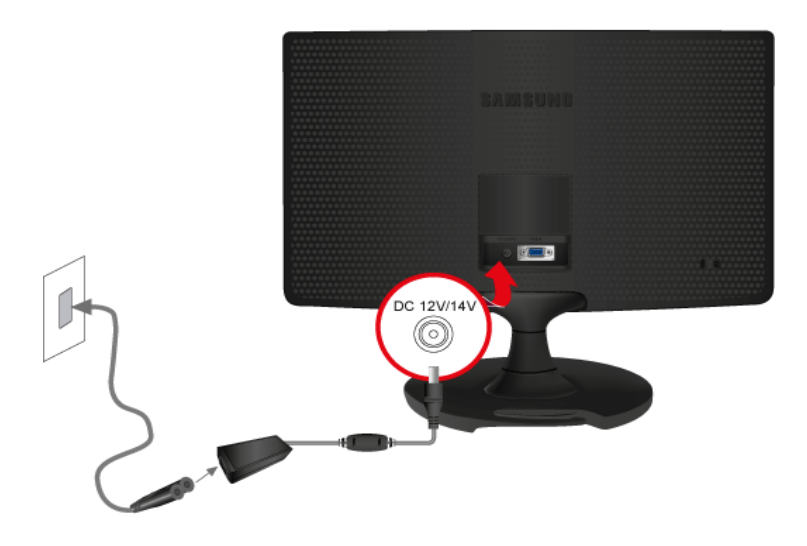

When the product is connected to a PC, you can turn the product on and use it.

3. Cables can be fixed as shown.

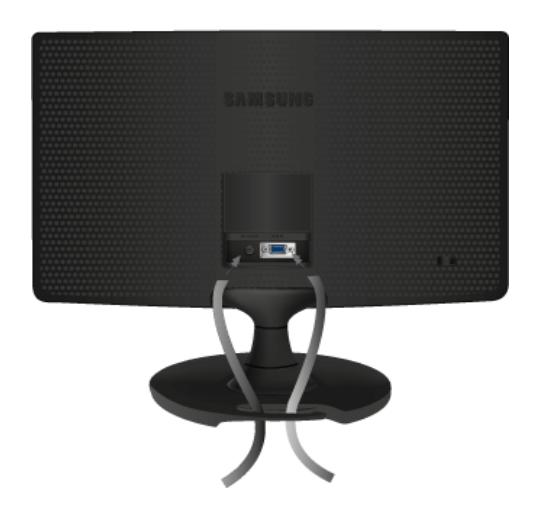

# 2-4 Kensington Lock

A Kensington Lock is an anti-theft device that enables users to lock the product so that they can safely use it in public locations. Since the shape and usage of the locking device may differ depending on the model and the manufacturer, for more information, refer to the User Manual supplied with the locking device for more information.

You must purchase the Kensington Lock separately.

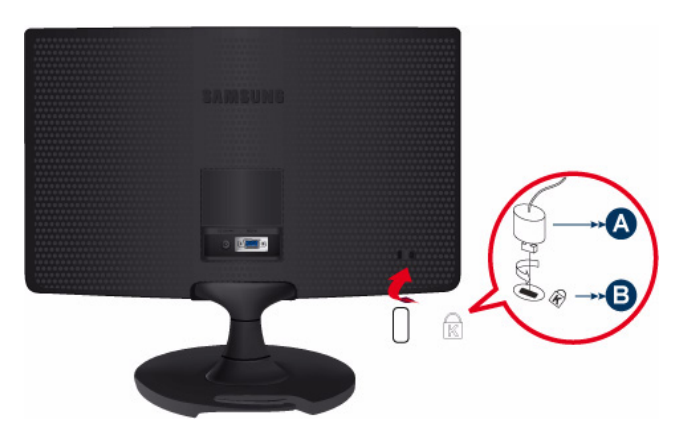

#### To lock the product, follow these steps:

- 1. Wrap the Kensington lock cable around a large, stationary object such as a desk or chair.
- 2. Slide the end of the cable with the lock attached through the looped end of the Kensington lock cable.
- 3. Insert the locking device into the Kensington slot on the Monitor(B).
- **4.** Lock the lock( $(\triangle)$ ).
  - These are general instructions. For exact instructions, see the User Manual supplied with the locking device.
    - · You can purchase the locking device from an electronics store, an online shop, or our service center.

# **3 Using the product**

# 3-1 Standard Signal Mode Table

This product delivers the best picture quality when viewed under the optimal resolution setting. The optimal resolution is dependent on the screen size.

Therefore, the visual quality will be degraded if the optimal resolution is not set for the panel size. It is recommended setting the resolution to the optimal resolution of the product.

If the signal from the PC is one of the following standard signal modes, the screen is set automatically. However, if the signal from the PC is not one of the following signal modes, a blank screen may be displayed. Therefore, configure it as follows referring to the User Manual of the graphics card.

#### S16A100N

| DISPLAY MODE     | HORIZONTAL<br>FREQUENCY (KHZ) | VERTICAL<br>FREQUENCY (HZ) | PIXEL CLOCK (MHZ) | SYNC POLARITY (H/<br>V) |
|------------------|-------------------------------|----------------------------|-------------------|-------------------------|
| VESA, 640 x 480  | 31.469                        | 59.940                     | 25.175            | _/_                     |
| VESA, 800 x 600  | 35.156                        | 56.250                     | 36.000            | +/+                     |
| VESA, 800 x 600  | 37.879                        | 60.317                     | 40.000            | +/+                     |
| VESA, 1024 x 768 | 48.363                        | 60.004                     | 65.000            | -/-                     |
| VESA, 1366 x 768 | 47.712                        | 59.790                     | 85.500            | +/+                     |

S19A100N

| DISPLAY MODE     | HORIZONTAL<br>FREQUENCY (KHZ) | VERTICAL<br>FREQUENCY (HZ) | PIXEL CLOCK (MHZ) | SYNC POLARITY (H/<br>V) |
|------------------|-------------------------------|----------------------------|-------------------|-------------------------|
| IBM, 640 x 350   | 31.469                        | 70.086                     | 25.175            | +/-                     |
| IBM, 720 x 400   | 31.469                        | 70.087                     | 28.322            | -/+                     |
| VESA, 640 x 480  | 31.469                        | 59.940                     | 25.175            | -/-                     |
| MAC, 640 x 480   | 35.000                        | 66.667                     | 30.240            | -/-                     |
| VESA, 640 x 480  | 37.861                        | 72.809                     | 31.500            | -/-                     |
| VESA, 640 x 480  | 37.500                        | 75.000                     | 31.500            | -/-                     |
| VESA, 800 x 600  | 35.156                        | 56.250                     | 36.000            | +/+                     |
| VESA, 800 x 600  | 37.879                        | 60.317                     | 40.000            | +/+                     |
| VESA, 800 x 600  | 48.077                        | 72.188                     | 50.000            | +/+                     |
| VESA, 800 x 600  | 46.875                        | 75.000                     | 49.500            | +/+                     |
| MAC, 832 x 624   | 49.726                        | 74.551                     | 57.284            | -/-                     |
| VESA, 1024 x 768 | 48.363                        | 60.004                     | 65.000            | -/-                     |
| VESA, 1024 x 768 | 56.476                        | 70.069                     | 75.000            | -/-                     |
| VESA, 1024 x 768 | 60.023                        | 75.029                     | 78.750            | +/+                     |
| VESA, 1366 x 768 | 47.712                        | 59.790                     | 85.500            | +/+                     |

S22A100N

| DISPLAY MODE      | HORIZONTAL<br>FREQUENCY (KHZ) | VERTICAL<br>FREQUENCY (HZ) | PIXEL CLOCK (MHZ) | SYNC POLARITY (H/<br>V) |
|-------------------|-------------------------------|----------------------------|-------------------|-------------------------|
| IBM, 640 x 350    | 31.469                        | 70.086                     | 25.175            | +/-                     |
| IBM, 720 x 400    | 31.469                        | 70.087                     | 28.322            | _/+                     |
| MAC, 640 x 480    | 35.000                        | 66.667                     | 30.240            | -/-                     |
| MAC, 832 x 624    | 49.726                        | 74.551                     | 57.284            | -/-                     |
| MAC, 1152 x 870   | 68.681                        | 75.062                     | 100.000           | -/-                     |
| VESA, 640 x 480   | 31.469                        | 59.940                     | 25.175            | -/-                     |
| VESA, 640 x 480   | 37.861                        | 72.809                     | 31.500            | -/-                     |
| VESA, 640 x 480   | 37.500                        | 75.000                     | 31.500            | -/-                     |
| VESA, 800 x 600   | 35.156                        | 56.250                     | 36.000            | +/+                     |
| VESA, 800 x 600   | 37.879                        | 60.317                     | 40.000            | +/+                     |
| VESA, 800 x 600   | 48.077                        | 72.188                     | 50.000            | +/+                     |
| VESA, 800 x 600   | 46.875                        | 75.000                     | 49.500            | +/+                     |
| VESA, 1024 x 768  | 48.363                        | 60.004                     | 65.000            | -/-                     |
| VESA, 1024 x 768  | 56.476                        | 70.069                     | 75.000            | -/-                     |
| VESA, 1024 x 768  | 60.023                        | 75.029                     | 78.750            | +/+                     |
| VESA, 1152 x 864  | 67.500                        | 75.000                     | 108.000           | +/+                     |
| VESA, 1280 x 800  | 49.702                        | 59.810                     | 83.500            | _/+                     |
| VESA, 1280 x 800  | 62.795                        | 74.934                     | 106.500           | _/+                     |
| VESA, 1280 x 960  | 60.000                        | 60.000                     | 108.000           | +/+                     |
| VESA, 1280 x 1024 | 63.981                        | 60.020                     | 108.000           | +/+                     |
| VESA, 1280 x 1024 | 79.976                        | 75.025                     | 135.000           | +/+                     |
| VESA, 1440 X 900  | 55.935                        | 59.887                     | 106.500           | _/+                     |
| VESA, 1440 X 900  | 70.635                        | 74.984                     | 136.750           | _/+                     |
| VESA, 1600 X 1200 | 75.000                        | 60.000                     | 162.000           | +/+                     |
| VESA, 1680 X 1050 | 65.290                        | 59.954                     | 146.250           | _/+                     |
| VESA, 1920 X 1080 | 67.500                        | 60.000                     | 148.500           | +/+                     |

#### **Horizontal Frequency**

The time taken to scan one line from the left-most position to the right-most position on the screen is called the horizontal cycle and the reciprocal of the horizontal cycle is called the horizontal frequency. The horizontal frequency is represented in kHz.

#### **Vertical Frequency**

A panel must display the same picture on the screen tens of times every second so that humans can see the picture. This frequency is called the vertical frequency. The vertical frequency is represented in Hz.

# **Product Operating Buttons**

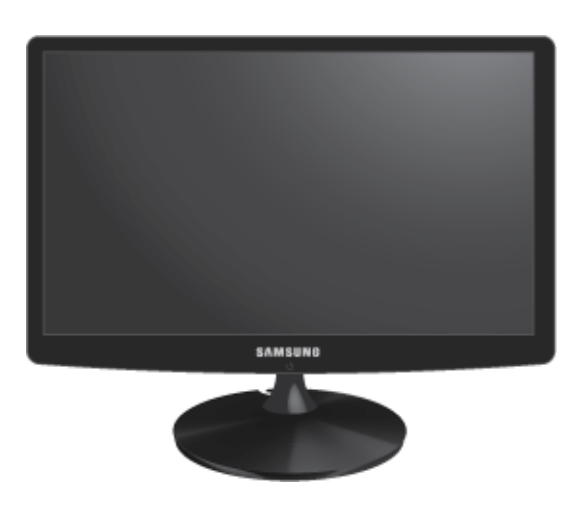

The power (on/off), brightness, contrast and auto-adjust functions on this product can only be used by pressing the Power button.

| FUNCTION                        | DESCRIPTION                                                                                                    |  |  |
|---------------------------------|----------------------------------------------------------------------------------------------------|--|--|
| On/Off                          | To switch the screen on or off, press and hold the Power button until the screen powers on or off.                                                                                                    |  |  |
|                                 | • To power off the product, press and hold the Power button for less than 5 seconds.                                                                                                    |  |  |
|                                 | To power on the product, press the Power button.                                                                                                    |  |  |
|                                 | Solution For more information on the power-saving function, refer to the power saving function in More Information. When not using the product for a long time, unplugging the power cord is recommended to minimize power consumption. |  |  |
| Brightness, contrast, and auto- | To use the brightness, contrast or auto-adjust function, press and hold the Power button for 5                                                                                                    |  |  |
| adjust                          | seconds of longer.                                                                                                    |  |  |
|                                 | AUTO ↔ ① →                                                                                                    |  |  |
|                                 | To select a menu item from the menu screen, press and hold the Power button until the menu item is selected. To move to another menu item, press the Power button briefly.                                                              |  |  |
|                                 | AUTO 100%                                                                                                    |  |  |

# What is MagicTune?

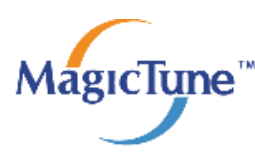

MagicTune is a software program that helps with monitor adjustments by providing comprehensive descriptions of monitor functions and easy-to-understand guidelines.

Users can adjust the product with the mouse and the keyboard without using the operating buttons of the product.

### Installing the Software

- 1. Visit Samsung's official website to download the lastest MagicTune vertion. http://www.samsung.com/us/consumer/learningresources/monitor/magetune/pop\_intro.html
- 2. Complete the remaining software installation steps according to the instructions displayed on the screen.
  - The software may not work properly if you do not restart the computer after the installation.
    - The MagicTune icon may not appear depending on the computer system and the product specifications.
    - If the shortcut icon does not appear, press the F5 key.

#### Restrictions and Problems with the Installation (MagicTune™)

The installation of MagicTune™may be affected by the graphics card, motherboard and the networking environment.

#### **System Requirements**

OS

•Windows XP, Windows Vista, Windows 7

#### **Removing the Software**

You can only remove MagicTune™through [Add or Remove Programs ] in Windows.

To remove MagicTune<sup>™</sup>, complete the following steps.

- 1. Click [Start] select [Settings], and select [Control Panel] from the menu. For Windows XP, click [Start], and select [Control Panel] from the menu.
- 2. Double-click the [Add or Remove Programs] icon in the Control Panel.
- 3. In the [Add/Remove] window, find and select MagicTune<sup>™</sup>so that it is highlighted.
- 4. Click [Change or Remove Programs] to remove the software.
- 5. Select [Yes] to start removing MagicTune™.
- 6. Wait until a message box appears informing you that the software has been removed completely.
- For technical support, the FAQ (frequently asked questions) or information about the software upgrade for MagicTune™, please visit our website.

# 4 Troubleshooting

# 4-1 Monitor Self-Diagnosis

- Solution You can check if the product is working properly using the Self-Diagnosis function.
  - After connectting the product to PC properly, if a blank screen is displayed, use the Self-Diagnosis function with the following steps.
- 1. Turn the product and the PC off.
- 2. Separate the signal cable from the product .
- 3. Turn the product on.
- 4. If the product is working properly, the <Check Signal Cable> icon will appear on the screen.

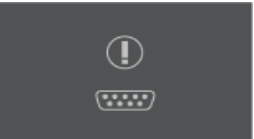

In this case, if a blank screen is displayed again, make sure that there is no problem with the PC and the connection. The product is working properly.

# 4-2 Before Requesting Service

Please check the following before requesting After-Sales service. If the problem continues, please contact your nearest Samsung Electronics Service Center.

| A blank screen appears / I cannot turn the product on                                                 |                                                                                                    |  |  |
|----------------------------------------------------------------------------------------------------|----------------------------------------------------------------------------------------------------|--|--|
| Is the power cord connected properly?                                                                 | Check the connection status of the power cord.                                                                                                    |  |  |
| Does the screen display <check cable="" signal=""> icon?</check>                                      | Check the cable connecting the PC and the product.                                                                                                    |  |  |
| Does the screen display <optimum resolution=""> icon?</optimum>                                       | This occurs when the signal from the graphics card exceeds<br>the maximum resolution or the maximum frequency of the<br>product.<br>In this case, set up the appropriate resolution and the fre-<br>quency for the product.                                                                                                    |  |  |
| Does the screen display <power mode="" saving=""> icon and go<br/>black after five seconds?</power>   | <ol> <li>This icon will appear before the product goes to power-saving mode. To restore normal operation, click the mouse or press any key on the keyboard.</li> <li>When the product is in power-saving mode, the screen will display <power mode="" saving=""> icon immediately if you press this button, and will go to power-saving mode again in five seconds.</power></li> <li>When the screen is displaying the <power mode="" saving=""> icon, the monitor will shut down if you press this button.</power></li> </ol> |  |  |
| The color is weird / The picture                                                                      | is displayed in black and white                                                                                                    |  |  |
| Is the entire screen displayed in the same color as if viewing the screen through a cellophane paper? | Check the cable connection to the computer.<br>Reinsert the graphics card into the computer completely.                                                                                                    |  |  |
| Is the graphics card configured correctly?                                                            | Set up the graphics card referring to the user manual.                                                                                                    |  |  |
| The display area suddenly moves to an edge or to the center.                                          |                                                                                                    |  |  |
| Did you change the graphics card or the driver?                                                       | Press this button to run the AUTO Adjustment function.                                                                                                    |  |  |
| Did you change the resolution and frequency appropriate to the product?                               | Set the resolution and the frequency to the appropriate values<br>in the graphics card<br>refer to the (Standard Signal Mode Table)                                                                                                    |  |  |
| Is the graphics card configured correctly?                                                            | Set up the graphics card referring to the user manual.                                                                                                    |  |  |
| The pictures a                                                                                        | re out-of-focus.                                                                                                    |  |  |
| Did you change the resolution and the frequency appropriate to the product?                           | Set the resolution and the frequency to the appropriate values<br>in the graphics card<br>refer to the (Standard Signal Mode Table)                                                                                                    |  |  |

| The color is displayed in 16 bit (16 colors). The color has been changed after changing the graphics card. |                                                                                                    |  |
|----------------------------------------------------------------------------------------------------|----------------------------------------------------------------------------------------------------|--|
| Did you install the device driver for the product?                                                         | Windows XP : Set the color again by selecting Control Panel $\rightarrow$ Appearance and Themes $\rightarrow$ Display $\rightarrow$ Settings.                                                                              |  |
|                                                                                                    | Windows ME/2000 : Set the color again by selecting Control Panel $\rightarrow$ Display $\rightarrow$ Settings.                                                                                                    |  |
|                                                                                                    | Windows Vista : Change the color settings by selecting Control Panel $\rightarrow$ Appearance and Personalization $\rightarrow$ Personalization $\rightarrow$ Display settings.                                            |  |
|                                                                                                    | Windows 7 : Change the color settings by selecting Control Panel $\rightarrow$ Appearance and Personalization $\rightarrow$ Display $\rightarrow$ Adjust resolution $\rightarrow$ Advanced settings $\rightarrow$ Monitor. |  |
|                                                                                                    | (For more information, refer to the Windows user manual for the computer.)                                                                                                    |  |
| Is the graphics card configured correctly?                                                                 | Configure the color again in accordance with the new graph-<br>ics card driver.                                                                                                    |  |
| A "beep, beep" sound is heard when booting the computer.                                                   |                                                                                                    |  |

If the beep sound is generated 3 or more times when booting up the computer, please request service for the computer.

# 4-3 FAQ

| FAQ!                                                               | PLEASE TRY THE FOLLOWING!                                                                                                    |  |
|--------------------------------------------------------------------|----------------------------------------------------------------------------------------------------|--|
|                                                                    | You have to change the frequency of the graphics card.                                                                                                    |  |
|                                                                    | Windows XP : Change the frequency by selecting Control                                                                                                    |  |
|                                                                    | Panel $\rightarrow$ Appearance and Themes $\rightarrow$ Display $\rightarrow$ Settings<br>$\rightarrow$ Advanced $\rightarrow$ Monitor, and then change the refresh rate                                          |  |
|                                                                    | under Monitor Settings.                                                                                                    |  |
|                                                                    | Windows ME/2000 : Change the frequency by selecting Con-                                                                                                    |  |
|                                                                    | trol Panel $\rightarrow$ Display $\rightarrow$ Settings $\rightarrow$ Advanced $\rightarrow$ Monitor, and then change the refresh rate under Monitor Settings.                                                    |  |
| How can I change the frequency (refresh rate) of the video signal? | Windows Vista : Change the frequency by selecting Control Panel $\rightarrow$ Appearance and Personalization $\rightarrow$ Personalization                                                                        |  |
|                                                                    | $\rightarrow$ Display settings $\rightarrow$ Advanced settings $\rightarrow$ Monitor, and then change the refresh rate under Monitor Settings.                                                                    |  |
|                                                                    | Windows 7 : Change the frequency by selecting Control Panel $\rightarrow$ Appearance and Personalization $\rightarrow$ Display $\rightarrow$ Adjust reso-                                                         |  |
|                                                                    | lution $\rightarrow$ Advanced settings $\rightarrow$ Monitor, and then change the refresh rate under Monitor Settings.                                                                                            |  |
|                                                                    | (For more information, refer to the User Manual of the com-<br>puter or the graphics card.)                                                                                                    |  |
|                                                                    | Windows XP : Change the resolution by selecting Control Panel $\rightarrow$ Appearance and Themes $\rightarrow$ Display $\rightarrow$ Settings.                                                                   |  |
|                                                                    | Windows ME/2000 : Change the resolution by selecting Control Panel $\rightarrow$ Display $\rightarrow$ Settings.                                                                                                  |  |
| How can I change the resolution?                                   | Windows Vista : Change the resolution by selecting Control Panel $\rightarrow$ Appearance and Personalization $\rightarrow$ Personalization $\rightarrow$ Display settings.                                       |  |
|                                                                    | Windows 7 : Change the resolution by selecting Control Panel $\rightarrow$ Appearance and Personalization $\rightarrow$ Display $\rightarrow$ Adjust resolution.                                                  |  |
|                                                                    | (For more information, refer to the User Manual of the com-<br>puter or the graphics card.)                                                                                                    |  |
| How can I use the power saving function?                           | Windows XP : Configure it by selecting Control Panel $\rightarrow$<br>Appearance and Themes $\rightarrow$ Display $\rightarrow$ Screen Saver Setting<br>or configure it in the BIOS Setup of the computer.        |  |
|                                                                    | Windows ME/2000 : Configure it by selecting Control Panel $\rightarrow$ Display $\rightarrow$ Screen Saver Setting or Configure it in the BIOS Setup of the computer.                                             |  |
|                                                                    | Windows Vista : Change settings by selecting Control Panel $\rightarrow$ Appearance and Personalization $\rightarrow$ Personalization $\rightarrow$ Screen Saver. You can also use the BIOS SETUP menu on the PC. |  |
|                                                                    | Windows 7 : Change settings by selecting Control Panel $\rightarrow$ Appearance and Personalization $\rightarrow$ Personalization $\rightarrow$ Screen Saver. You can also use the BIOS SETUP menu on the PC.     |  |
|                                                                    | (For more information, refer to the Windows user manual for the computer.)                                                                                                    |  |

# 5-1 Specifications

| N                           | IODEL NAME         | S16A100N                                                                                                    |  |
|-----------------------------|--------------------|----------------------------------------------------------------------------------------------------|--|
|                             | Size               | 15.547 inches (39.5 cm)                                                                                                    |  |
| Panel                       | Display area       | 34.42 cm (H) x 19.35 cm (V)                                                                                                    |  |
|                             | Pixel Pitch        | 0 .0252 cm (H) x 0.0252 cm (V)                                                                                                    |  |
| Synchroniza-                | Horizontal         | 30 ~ 81 kHz                                                                                                    |  |
| tion                        | Vertical           | 56 ~ 60 Hz                                                                                                    |  |
| Display Color               |                    | 262,144                                                                                                    |  |
| Posolution                  | Optimum resolution | 1366x768 @ 60 Hz                                                                                                    |  |
| Resolution                  | Maximum resolution | 1366x768 @ 60 Hz                                                                                                    |  |
|                             |                    | RGB Analog                                                                                                    |  |
| Input Signal T              | arminated          | 0.7 Vp-p ± 5%                                                                                                    |  |
| input Signal, Te            |                    | separate H/V sync, Composite, SOG                                                                                                    |  |
|                             |                    | TTL level (V high $\ge 2.0$ V, V low $\le 0.8$ V)                                                                                                 |  |
| Maximum Pixel               | Clock              | 72.8 MHz (Analog)                                                                                                    |  |
| Power Supply                |                    | This product supports 100-240 V,Since the standard voltage may differ from country to country, please check the label on the back of the product, |  |
| Signal Cable                |                    | 15pin-to-15pin D-sub cable, Detachable                                                                                                    |  |
| Dimensions (WxHxD) / Weight |                    | 14.7 × 9.6 × 2.3 inches (37.33 × 24.40 × 5.80 cm)(Without Stand)                                                                                  |  |
|                             |                    | 14.7 × 12.8 × 7.0 inches (37.33 × 32.61 × 17.80 cm)(With Stand) / 2.4 lbs(1.1 kg)                                                                 |  |
|                             | Operating          | Operating Temperature : 32°F ~ 122°F (0°C ~ 50°C)                                                                                                 |  |
| Environmen-                 | Operating          | Humidity :10 % ~ 80 %, non-condensing                                                                                                    |  |
| ations                      | Storage            | Storage Temperature : -4°F ~ 140°F (-20°C ~ 60°C)                                                                                                 |  |
|                             |                    | Humidity : 5 % ~ 95 %, non-condensing                                                                                                    |  |
| Tilt                        |                    | -1°( ±2°) ~ 20°( ±2°)                                                                                                    |  |

| N                           | IODEL NAME         | S19A100N                                                                                                    |  |
|-----------------------------|--------------------|----------------------------------------------------------------------------------------------------|--|
|                             | Size               | 18.5 inches (47 cm)                                                                                                    |  |
| Panel Display area          |                    | 40.98 cm (H) x 23.04 cm (V)                                                                                                    |  |
|                             | Pixel Pitch        | 0.0300 cm (H) x 0.0300 cm (V)                                                                                                    |  |
| Synchroniza-                | Horizontal         | 30 ~ 81 kHz                                                                                                    |  |
| tion                        | Vertical           | 56 ~ 75 Hz                                                                                                    |  |
| Display Color               |                    | 16.7 M                                                                                                    |  |
| Decolution                  | Optimum resolution | 1366x768 @ 60 Hz                                                                                                    |  |
| Resolution                  | Maximum resolution | 1366x768 @ 60 Hz                                                                                                    |  |
| Input Signal, Terminated    |                    | RGB Analog                                                                                                    |  |
|                             |                    | 0.7 Vp-p ± 5%                                                                                                    |  |
|                             |                    | separate H/V sync, Composite, SOG                                                                                                    |  |
|                             |                    | TTL level (V high $\ge 2.0$ V, V low $\le 0.8$ V)                                                                                                 |  |
| Maximum Pixel               | Clock              | 95 MHz (Analog)                                                                                                    |  |
| Power Supply                |                    | This product supports 100-240 V.Since the standard voltage may differ from country to country, please check the label on the back of the product. |  |
| Signal Cable                |                    | 15pin-to-15pin D-sub cable, Detachable                                                                                                    |  |
|                             |                    | 17.5 × 11.1 × 2.4 inches (44.34 × 28.30 × 6.01 cm) (Without Stand)                                                                                |  |
| Dimensions (WxHxD) / Weight |                    | 17.5 × 14.4 × 8.4 inches(44.34 × 36.64 × 21.42 cm) (With Stand) / 4.6 lbs(2.1 kg)                                                                 |  |
|                             |                    | Operating Temperature : 32°F ~ 122°F (0°C ~ 50°C)                                                                                                 |  |
| Environmen-                 | Operating          | Humidity :10 % ~ 80 %, non-condensing                                                                                                    |  |
| ations                      | Storago            | Storage Temperature : -4°F ~ 140°F (-20°C ~ 60°C)                                                                                                 |  |
|                             | Storage            | Humidity : 5 % ~ 95 %, non-condensing                                                                                                    |  |
| Tilt                        |                    | -1°( ±2°) ~ 20°( ±2°)                                                                                                    |  |

| N                           | IODEL NAME         | S22A100N                                                                                                    |  |
|-----------------------------|--------------------|----------------------------------------------------------------------------------------------------|--|
|                             | Size               | 21.5 inches (54.6 cm)                                                                                                    |  |
| Panel Display area          |                    | 47.66 cm (H) x 26.81 cm (V)                                                                                                    |  |
|                             | Pixel Pitch        | 0.0248 cm (H) x 0.0248 cm(V)                                                                                                    |  |
| Synchroniza-                | Horizontal         | 30 ~ 81 kHz                                                                                                    |  |
| tion                        | Vertical           | 56 ~ 75 Hz                                                                                                    |  |
| Display Color               |                    | 16.7 M                                                                                                    |  |
| Decelution                  | Optimum resolution | 1920x1080@60Hz                                                                                                    |  |
| Resolution                  | Maximum resolution | 1920x1080@60Hz                                                                                                    |  |
|                             |                    | RGB Analog                                                                                                    |  |
| Input Signal T              | arminated          | 0.7 Vp-p ± 5%                                                                                                    |  |
| Input Signal, Terminated    |                    | separate H/V sync, Composite, SOG                                                                                                    |  |
|                             |                    | TTL level (V high $\ge 2.0$ V, V low $\le 0.8$ V)                                                                                                 |  |
| Maximum Pixe                | l Clock            | 185 MHz (Analog)                                                                                                    |  |
| Power Supply                |                    | This product supports 100-240 V,Since the standard voltage may differ from country to country, please check the label on the back of the product, |  |
| Signal Cable                |                    | 15pin-to-15pin D-sub cable, Detachable                                                                                                    |  |
|                             |                    | 20.1 × 12.7 × 2.4 inches(510.2 × 323.4 × 59.8 cm) (Without Stand)                                                                                 |  |
| Dimensions (WxHxD) / Weight |                    | 20.1 × 8.4 × 15.9 inches(510.2 × 214.2 × 404.6 cm) (With Stand) / 5.5 lbs( 2.5 kg)                                                                |  |
| Environmen-                 |                    | Operating Temperature : 32°F ~ 122°F (0°C ~ 50°C)                                                                                                 |  |
|                             |                    | Humidity :10 % ~ 80 %, non-condensing                                                                                                    |  |
| ations                      | Storage            | Storage Temperature : -4°F ~ 140°F (-20°C ~ 60°C)                                                                                                 |  |
| Storage                     |                    | Humidity : 5 % ~ 95 %, non-condensing                                                                                                    |  |
| Tilt                        |                    | -1°( ±2°) ~ 20°( ±2°)                                                                                                    |  |

S Design and specifications are subject to change without prior notice.

S This device is a Class B digital apparatus.

# (USA only)

Dispose unwanted electronics through an approved recycler. To find the nearest recycling location, go to our website, www.samsung.com/recyclingdirect, or call (877) 278 - 0799

# 5-2 **Power Saving Function**

This monitor has a built-in power management system called PowerSaver. This system saves energy by switching your monitor to low-power mode when it has not been used for a certain amount of time. The monitor automatically returns to normal operation when you press a key on the keyboard. For energy conservation, turn your monitor OFF when it is not needed, or when leaving it unattended for long periods. The PowerSaver system operates with a VESA DPM compliant video card installed in your computer. Use the software utility installed on your computer to set up this feature.

| STATE                          | NORMAL OPERATION   | POWER SAVING MODE | POWER OFF |
|--------------------------------|--------------------|-------------------|-----------|
|                                | S16A100N: 8 watts  |                   |           |
| Power Consumption<br>(Typical) | S19A100N: 17 watts | 0.3 watts         | 0.3 watts |
|                                | S22A100N: 25 watts |                   |           |

If there is no power cut-off switch, the power consumption is "0" only when the power cord is disconnected.

# 5-3 Contact SAMSUNG WORLDWIDE

S If you have any questions or comments relating to Samsung products, please contact the SAMSUNG customer care center.

| NORTH AMERICA     |                                         |                                          |
|-------------------|-----------------------------------------|------------------------------------------|
| U.S.A             | 1-800-SAMSUNG (726-7864)                | http://www.samsung.com                   |
| CANADA            | 1-800-SAMSUNG (726-7864)                | http://www.samsung.com/ca                |
|                   |                                         | http://www.samsung.com/ca_fr (French)    |
| MEXICO            | 01-800-SAMSUNG (726-7864)               | http://www.samsung.com                   |
|                   | LATIN AMERICA                           |                                          |
| ARGENTINA         | 0800-333-3733                           | http://www.samsung.com                   |
| BRAZIL            | 0800-124-421                            | http://www.samsung.com                   |
|                   | 4004-0000                               |                                          |
| BOLIVIA           | 800-10-7260                             | http://www.samsung.com                   |
| CHILE             | 800-SAMSUNG(726-7864)                   | http://www.samsung.com                   |
|                   | From mobile 02-482 82 00                |                                          |
| COLOMBIA          | 01-8000112112                           | http://www.samsung.com                   |
| COSTA RICA        | 0-800-507-7267                          | http://www.samsung.com                   |
| DOMINICA          | 1-800-751-2676                          | http://www.samsung.com                   |
| ECUADOR           | 1-800-10-7267                           | http://www.samsung.com                   |
| EL SALVADOR       | 800-6225                                | http://www.samsung.com                   |
| GUATEMALA         | 1-800-299-0013                          | http://www.samsung.com                   |
| HONDURAS          | 800-27919267                            | http://www.samsung.com                   |
| JAMAICA           | 1-800-234-7267                          | http://www.samsung.com                   |
| NICARAGUA         | 00-1800-5077267                         | http://www.samsung.com                   |
| PANAMA            | 800-7267                                | http://www.samsung.com                   |
| PERU              | 0-800-777-08                            | http://www.samsung.com                   |
| PUERTO RICO       | 1-800-682-3180                          | http://www.samsung.com                   |
| TRINIDAD & TOBAGO | 1-800-SAMSUNG(726-7864)                 | http://www.samsung.com                   |
| VENEZUELA         | 0-800-100-5303                          | http://www.samsung.com                   |
| EUROPE            |                                         |                                          |
| ALBANIA           | 42 27 5755                              | http://www.samsung.com                   |
| AUSTRIA           | 0810 - SAMSUNG<br>(7267864, € 0.07/min) | http://www.samsung.com                   |
| BELGIUM           | 02-201-24-18                            | http://www.samsung.com/be (Dutch)        |
|                   |                                         | http://www.samsung.com/be_fr<br>(French) |
| BOSNIA            | 05 133 1999                             | http://www.samsung.com                   |
| BULGARIA          | 07001 33 11                             | http://www.samsung.com                   |
| CROATIA           | 062 SAMSUNG (062 726 7864)              | http://www.samsung.com                   |

| EUROPE      |                                                                                                    |                                                                        |  |
|-------------|----------------------------------------------------------------------------------------------------|------------------------------------------------------------------------|--|
| CZECH       | 800 - SAMSUNG (800-726786)                                                                         | http://www.samsung.com                                                 |  |
|             | Samsung Electronics Czech and Slovak, s.r.o., Oasis Florenc,<br>Sokolovská 394/17, 180 00, Praha 8 |                                                                        |  |
| DENMARK     | 70 70 19 70 http://www.samsung.com                                                                 |                                                                        |  |
| FINLAND     | 030 - 6227 515                                                                                     | http://www.samsung.com                                                 |  |
| FRANCE      | 01 48 63 00 00                                                                                     | http://www.samsung.com                                                 |  |
| GERMANY     | 01805 - SAMSUNG<br>(726-7864 € 0,14/Min)                                                           | http://www.samsung.com                                                 |  |
| CYPRUS      | From landline : 8009 4000                                                                          | http://www.samsung.com                                                 |  |
| GREECE      | From landline : 80111-SAMSUNG<br>(7267864)<br>From landline & mobile : (+30) 210<br>6897691        | http://www.samsung.com                                                 |  |
| HUNGARY     | 06-80-SAMSUNG(726-7864)                                                                            | http://www.samsung.com                                                 |  |
| ITALIA      | 800-SAMSUNG(726-7864)                                                                              | http://www.samsung.com                                                 |  |
| KOSOVO      | +381 0113216899                                                                                    | http://www.samsung.com                                                 |  |
| LUXEMBURG   | 261 03 710                                                                                         | http://www.samsung.com                                                 |  |
| MACEDONIA   | 023 207 777                                                                                        | http://www.samsung.com                                                 |  |
| MONTENEGRO  | 020 405 888                                                                                        | http://www.samsung.com                                                 |  |
| NETHERLANDS | 0900-SAMSUNG (0900-7267864)<br>(€ 0,10/Min)                                                        | http://www.samsung.com                                                 |  |
| NORWAY      | 815-56 480                                                                                         | http://www.samsung.com                                                 |  |
| POLAND      | 0 801-1SAMSUNG(172-678)<br>+48 22 607-93-33                                                        | http://www.samsung.com                                                 |  |
| PORTUGAL    | 808 20-SAMSUNG (808 20 7267)                                                                       | http://www.samsung.com                                                 |  |
| RUMANIA     | From landline : 08010-SAMSUNG<br>(7267864)<br>From landline & mobile : (+40) 21 206<br>01 10       | http://www.samsung.com                                                 |  |
| SERBIA      | 0700 Samsung (0700 726 7864)                                                                       | http://www.samsung.com                                                 |  |
| SLOVAKIA    | 0800 - SAMSUNG(0800-726 786)                                                                       | http://www.samsung.com                                                 |  |
| SPAIN       | 902 - 1 - SAMSUNG (902 172 678)                                                                    | http://www.samsung.com                                                 |  |
| SWEDEN      | 0771 726 7864 (SAMSUNG)                                                                            | http://www.samsung.com                                                 |  |
| SWITZERLAND | 0848 - SAMSUNG<br>(7267864, CHF 0.08/min)                                                          | http://www.samsung.com/ch<br>http://www.samsung.com/ch_fr/<br>(French) |  |
| U.K         | 0330 SAMSUNG (7267864)                                                                             | http://www.samsung.com                                                 |  |
| EIRE        | 0818 717100                                                                                        | http://www.samsung.com                                                 |  |
| LITHUANIA   | 8-800-77777                                                                                        | http://www.samsung.com                                                 |  |
| LATVIA      | 8000-7267                                                                                          | http://www.samsung.com                                                 |  |
| ESTONIA     | 800-7267                                                                                           | http://www.samsung.com                                                 |  |
| Turkey      | 444 77 11                                                                                          | http://www.samsung.com                                                 |  |

| CIS          |                                           |                               |  |
|--------------|-------------------------------------------|-------------------------------|--|
| RUSSIA       | 8-800-555-55-55                           | http://www.samsung.com        |  |
| GEORGIA      | 8-800-555-555                             | http://www.samsung.com        |  |
| ARMENIA      | 0-800-05-555                              | http://www.samsung.com        |  |
| AZERBAIJAN   | 088-55-55-555                             | http://www.samsung.com        |  |
| KAZAKHSTAN   | 8-10-800-500-55-500(GSM: 7799)            | http://www.samsung.com        |  |
| UZBEKISTAN   | 8-10-800-500-55-500                       | http://www.samsung.com        |  |
| KYRGYZSTAN   | 00-800-500-55-500                         | http://www.samsung.com        |  |
| TADJIKISTAN  | 8-10-800-500-55-500                       | http://www.samsung.com        |  |
| MONGOLIA     |                                           | http://www.samsung.com        |  |
| UKRAINE      | 0-800-502-000                             | http://www.samsung.com/ua     |  |
|              |                                           | http://www.samsung.com/ua_ru  |  |
| BELARUS      | 810-800-500-55-500                        | http://www.samsung.com        |  |
| MOLDOVA      | 00-800-500-55-500                         | http://www.samsung.com        |  |
| ASIA PACIFIC |                                           |                               |  |
| AUSTRALIA    | 1300 362 603                              | http://www.samsung.com        |  |
| NEW ZEALAND  | 0800 SAMSUNG (0800 726 786)               | http://www.samsung.com        |  |
| CHINA        | 400-810-5858                              | http://www.samsung.com        |  |
| HONG KONG    | (852) 3698 4698                           | http://www.samsung.com/hk     |  |
|              |                                           | http://www.samsung.com/hk_en/ |  |
| INDIA        | 1800 1100 11                              | http://www.samsung.com        |  |
|              | 3030 8282                                 |                               |  |
|              | 1800 3000 8282                            |                               |  |
|              | 1800 266 8282                             |                               |  |
| INDONESIA    | 0800-112-8888                             | http://www.samsung.com        |  |
|              | 021-5699-7777                             |                               |  |
| JAPAN        | 0120-327-527                              | http://www.samsung.com        |  |
| MALAYSIA     | 1800-88-9999                              | http://www.samsung.com        |  |
| PHILIPPINES  | 1-800-10-SAMSUNG(726-7864) for<br>PLDT    | http://www.samsung.com        |  |
|              | 1-800-3-SAMSUNG(726-7864)for Digi-<br>tel |                               |  |
|              | 1-800-8-SAMSUNG(726-7864) for Globe       |                               |  |
|              | 02-5805777                                |                               |  |
| SINGAPORE    | 1800-SAMSUNG(726-7864)                    | http://www.samsung.com        |  |

1800-29-3232

02-689-3232

0800-329-999

0266-026-066

1 800 588 889

THAILAND

TAIWAN

VIETNAM

http://www.samsung.com

http://www.samsung.com

http://www.samsung.com

| MIDDLE EAST    |                        |                        |
|----------------|------------------------|------------------------|
| IRAN           | 021-8255               | http://www.samsung.com |
| OMAN           | 800-SAMSUNG(726-7864)  | http://www.samsung.com |
| KUWAIT         | 183-2255               | http://www.samsung.com |
| BAHRAIN        | 8000-4726              | http://www.samsung.com |
| EGYPT          | 08000-726786           | http://www.samsung.com |
| JORDAN         | 800-22273              | http://www.samsung.com |
| MOROCCO        | 080 100 2255           | http://www.samsung.com |
| SAUDI ARABIA   | 9200-21230             | http://www.samsung.com |
| U.A.E          | 800-SAMSUNG (726-7864) | http://www.samsung.com |
|                | AFRICA                 |                        |
| CAMEROON       | 7095- 0077             | http://www.samsung.com |
| COTE D' IVOIRE | 8000 0077              | http://www.samsung.com |
| GHANA          | 0800-10077             | http://www.samsung.com |
|                | 0302-200077            |                        |
| KENYA          | 0800 724 000           | http://www.samsung.com |
| NIGERIA        | 0800-726-7864          | http://www.samsung.com |
| SENEGAL        | 800-00-0077            | http://www.samsung.com |
| SOUTH AFRICA   | 0860-SAMSUNG(726-7864) | http://www.samsung.com |
| TANZANIA       | 0685 88 99 00          | http://www.samsung.com |
| UGANDA         | 0800 300 300           | http://www.samsung.com |

# 5-4 Correct Disposal of This Product (Waste Electrical & Electronic Equipment)

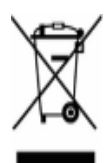

(Applicable in the European Union and other European countries with separate collection systems)

This marking on the product, accessories or literature indicates that the product and its electronic accessories (e.g. charger, headset, USB cable) should not be disposed of with other household waste at the end of their working life. To prevent possible harm to the environment or human health from uncontrolled waste disposal, please separate these items from other types of waste and recycle them responsibly to promote the sustainable reuse of material resources.

Household users should contact either the retailer where they purchased this product, or their local government office, for details of where and how they can take these items for environmentally safe recycling.

Business users should contact their supplier and check the terms and conditions of the purchase contract. This product and its electronic accessories should not be mixed with other commercial wastes for disposal.